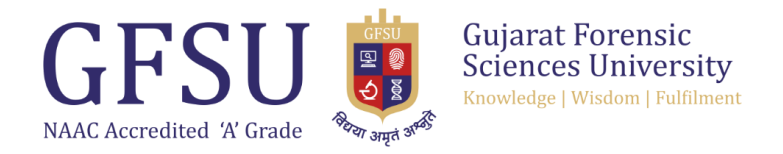

## CCC એપ્લીકેશન ફોર્મ ભરવા અંગેની સૂચના

- 1. સૌ પ્રથમ <u>http://gfsuccc.gipl.in</u>લિન્ક ઓપન કરો. ત્યાર બાદ APPLY NOW પર ક્લિક કરો.
- <u>હવે QUICK REGISTRATION માં માંગેલ વિગતો ભરો. ત્યાર બાદ SAVE</u> AND PROCEED પર ક્લિક કરો. જેથી તમારા ઈમેલમાં એપ્લીકેશન નંબર તથા પાસવર્ડ આવી જશે. જેનો હવે પછીની પ્રોસેસ માટે ઉપયોગ કરવાનો <u>રહેશે.</u>
- 3. <u>હવે વેબસાઇટ ઓપન કરી તેમાં એપ્લીકેશન નંબર તથા પાસવર્ડ નાખી</u> SIGN IN પર ક્લિક કરો જેથી નવું પેજ ઓપન થશે. ત્યાર બાદ EDIT <u>APPLICATION પર ક્લિક કરો ત્યાર બાદ તેમાં માંગેલ વિગતો ભરીને</u> SAVE AND PROCEED પર ક<u>લિક કરો.</u>
- <u>હવે ભરેલ વિગતો ફરીથી એકવખત ધ્યાનથી વાંચીને જો સાચી લાગે તો</u>
  FINAL SUBMISSION પર ક્લિક કરો. જે કરવાથી તમારા ઈમેલમાં તેનો
  મેસેજ આવી જશે.
- 5. <u>હવે ઓનલાઇન પેમેન્ટનું પેજ ખુલશે જેમાં માંગેલ વિગતો ભરવાથી તમારું</u> <u>પેમેન્ટ થઈ જશે અને SUCCESSFULLY PAYMENT એવું જોવા મળશે.</u>
- 6. <u>હવે એપ્લીકેશન નંબર તથા પાસવર્ડ નાખી SIGN IN પર ક્લિક કરીને</u> SUMMARY ઉપર ક્લિક કરવાથી બે પાનાની એપ્લીકેશન ફોર્મ ખુલશે . જો <u>ન ખૂલે તો બીજા BROWSER નો ઉપયોગ કરીને ફરીથી ખોલવા પ્રયત્ન</u> <u>કરવો.</u>
- 7. <u>હવે તમારા એપ્લીકેશન ફોર્મની પ્રિન્ટઆઉટ કાઢીને તેમાં તમે જે જગ્યાએ</u> <u>નોકરી કરતાં હોય તે સંસ્થાના વડાની સહી અને સિક્કો લગાવીને જરૂરી</u> ડૉક્યુમેન્ટ સાથે અત્રેની કચેરીએ મોકલી આપો.